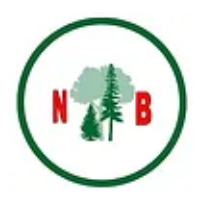

## How to find your Member Number

1. Login to the <u>website</u>, go to the Member Home page, and select "View / Update my profile"

| New Brunswick Federation of Woodlot Owners<br>Fédération des propriétaires de lots boisés du Nouveau-Brunswick                                                                 |      |                                  |                                                                                                    |                                                                                                    | FR EN                                                                                             | Login | >           |  |
|----------------------------------------------------------------------------------------------------|------|----------------------------------|----------------------------------------------------------------------------------------------------|----------------------------------------------------------------------------------------------------|---------------------------------------------------------------------------------------------------|-------|-------------|--|
|                                                                                                    | Home | AGM                              | About                                                                                                    | Resources                                                                                                    | Membership                                                                                        | Shop  | What's New? |  |
| Members Home<br>Thank you to all of our members for helping us become a stronger federation<br>Sign out<br>View / update my profile<br>Member directory<br>Monthly newsletters |      | Re<br>ne<br>Wi<br>Vi<br>yo<br>me | ıfer a friend a<br>xt membersh<br>hen you tell a<br>SFWO and th<br>SFWO and th<br>sen they sign<br>u will receive<br>embership re | nd receive \$5 of<br>ip renewal!<br>friend about join<br>ey include your r<br>up to become a r<br>\$5 off of your ne<br>newal. | Become a Member<br>Member Home<br>Member Nowletter<br>f your<br>hing the<br>home<br>member,<br>kt | 5     |             |  |

2. Go to the "PrintID" tab. Your Member Number is at the bottom, starting with 'NB'. You can select the blue Print button to print out a copy of your card if you want.

| , init your         | nomboromp             | ourury imprime                        |     |  |
|---------------------|-----------------------|---------------------------------------|-----|--|
| NBFWO Mer<br>FPLBNB | nbership Card / C     | arte de membre de                     | la  |  |
| Patricia Roon       | ŧγ                    |                                       |     |  |
| Fredericton NE      | INTELES CA            |                                       |     |  |
| Annual memb         | ership / Adhésion a   | nnuelle                               |     |  |
| Membership e        | pires / Expiration de | ay 24, 2022<br>l'adhésion : May 24, 2 | 025 |  |
| Member num          | er / Numéro de me     | more : NB02401                        | )   |  |
|                     |                       | $\smile$                              |     |  |